# 武汉重光温控软件 WinTemp 使用说明书

## 1.1 软件界面

WinTemp 软件界面设计简洁,使用清晰便捷,主要包括菜单栏,功能栏,测状态 栏几个部分,各区作用如下:

【菜单栏】:包括设置、模式、控制、分析、校准、到处和帮助等。

【快捷栏】:包括系统设置、测试信息录入、温度曲线显示、温度检测控制、液 氮吹扫、软件退出等功能。

【信息栏】: 实时温度信息和温度曲线。

【状态栏】: 主要表示当前所处的测试状态和通讯状态功能性介绍。

【语 言】: 切换软件语言, 当前版本支持中英双语。

【导出 Excel】: 导出曲线列表数据到 Excel 文件中。

【保存图像】:保存当前显示曲线为图像。

【启 动】: 启动读取数据。

【停止】:停止测试。

Device Setting

【退出】:退出当前程序。

| tomatic Port COM1                                                                                                |                     |                   | Restar |
|----------------------------------------------------------------------------------------------------|---------------------|-------------------|--------|
| rmostat                                                                                                    |                     |                   |        |
| Communication                                                                                                    |                     | Temperature unit  |        |
| Device Type eYoko_Up35 V Com P                                                                                   | ort v               | O Centigrade O Ke | elvin  |
| Baud rate 19200 Parity                                                                                           | Apply               | Apply             |        |
| Purge Setting                                                                                                    | Temperature Setting | (°C, °C/s)        |        |
| Cold Voltage (1~24V) 24                                                                                          | Max Temp 500        | Max Rate          | 1      |
| Temp Target (°C) 25                                                                                              | Min Temp -200       | Min Rate          | -0.4   |
| a and a second second second second second second second second second second second second second second second | 1 2 2 4 2 C         |                   |        |

×

【端口设置】: 自动匹配与仪器的通讯连接。

【PID 设置】: 设置 PID 参数; 用户通过 PID 组号和 PID 参数设定所需 PID。

- 【获取 PID】: 读取当前使用 PID。
- 【设置 PID】: 设置当前 PID 参数至温控器。
- 【采集方式设置】: 设置温度的采集方式。
- 【温控方式设置】: 设置温控方式。
- 【吹扫设置】:设置吹扫的速度、时长、温度、定温时长。
- 【复 位】:复位温控仪所有参数至出厂设置。

【保存】:保存修改参数。

【其他配置】: 包括控制设置、温控设置、版本设置、通讯协议设置等。除非有特殊测试要求,一般不建议修改。

| User Information      |           |
|-----------------------|-----------|
| Specimen Name         | Standard  |
| Specimen ID           | CongTical |
| Operator              | Admin     |
| Enviromental Paramete | er        |
| Temperature (°C)      | 25        |
| Humidness (Rh%)       | 40        |
| Specimen Info         |           |
| Length (mm)           | 5         |
| Width (mm)            | 3         |
| Thickness (mm)        | 2         |

图 4-11 测试信息页面

【样品名称】:设置测试样品信息。

【样品编号】:设置同类样品编号信息。

【操作员】:设置仪器使用者或者操作者。

【环境温度】:设置当前测试环境温度。

【环境湿度】:设置当前测试环境湿度。

【测试方式】:设置测试方法。

【样品参数】:设置当前样品高度、宽度、长度等。

【保存】:保存设置参数至配置文件。

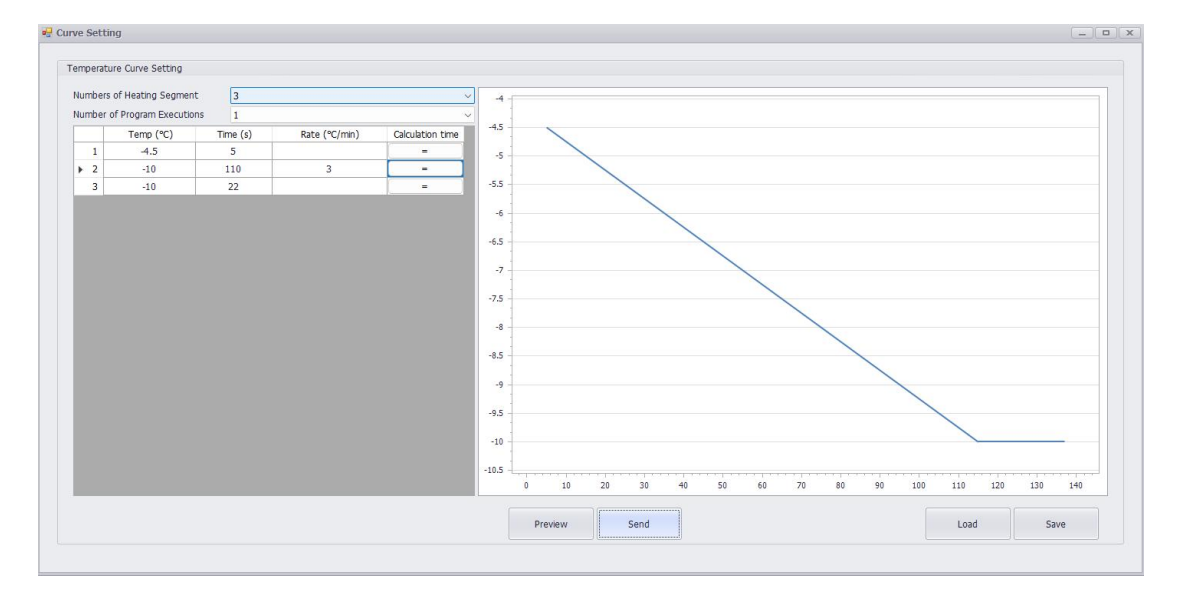

【时间单位】:选择时间单位,目前支持小时/分钟、分钟/秒两种方式。

【程序段数】:设置需要控制的温度段数,目前支持32段温度设置。

【延长保存】:时间停止温控之后,延续保存数据时间。

【循环次数】: 按照设定的温度数值进行循环控温的次数。

【加载数据曲线】:加载之前保存温度曲线。

【保存数据曲线】: 保存当前设置温度曲线,方便以后加载使用或者不用重复设置温度曲线。

### 1.2 软件安装

安装环境:

- 处理器:最小配置为 Pentium III 或 Celeron 866MHz 及以上处理器,推荐 配置为 Pentium 4/M 或类似处理器
- 操作系统: WIN 7 或 WIN 8 系统
- 硬盘空间:需要至少2GB的硬盘空间
- 内存配置: 最小内存为 512MB, 推荐内存配置≥1GB
- 屏幕分辨率: 1024×768 像素,推荐使用 1600\*900 分辨率

(1) 打开发货 U 盘中的温控软件文件夹 , 双击 setup 文件安装 , 一直点击下

一步即可.

| 名称          | 修改日期            | 类型              | 大小        |
|-------------|-----------------|-----------------|-----------|
| DotNetFX461 | 2024/12/4 16:14 | 文件夹             | K         |
| 💸 setup     | 2024/12/4 16:14 | 应用程序            | 828 KB    |
| 🔁 Setup     | 2024/12/4 16:15 | Windows Install | 43,388 KB |

(2) 安装完成后桌面会生成 WinTemp-Series 图标

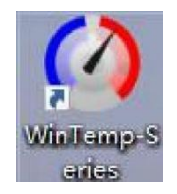

备注:如果双击图标打开不了软件可能有以下2种情况

A: 登陆者电脑用户不是管理员,未给软件权限,导致双击打不开,点击编辑进行授权即可。

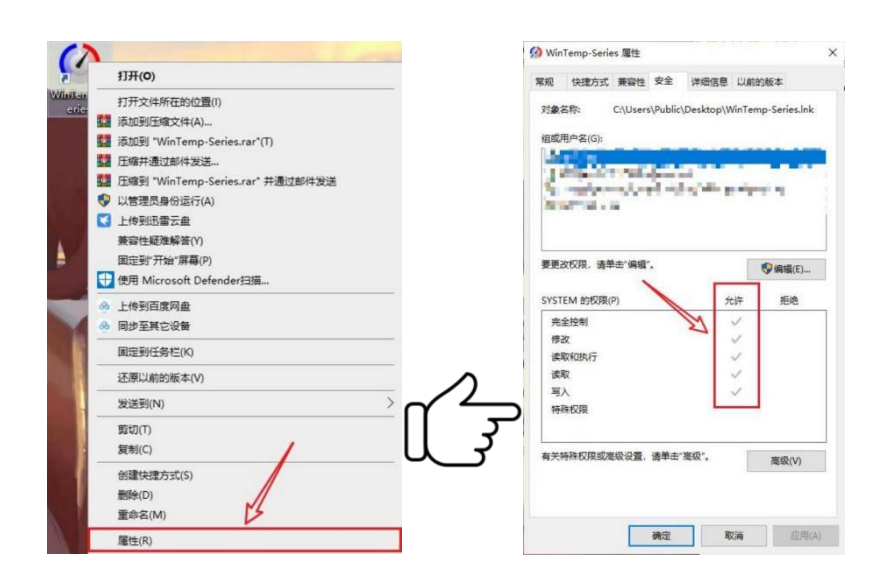

B: 电脑缺乏软件运行环境,此时安装U盘中驱动环境包即可此环境安装可能需要点时间,安装过程中提示自动更新请手动关闭,提示重启电脑请点击稍后重启, 等安装完后在进行重启。

元 nivisa.248.0 oine

|            | bin                    |
|------------|------------------------|
|            | feeds                  |
|            | ni-visa_24.8.0_offline |
|            | pool 13                |
| <b>a</b> 5 | Install                |
| 0          | InstallCHS.dll         |
| 8          | InstallDEU.dll         |
| 0          | InstallFRA.dll         |
| 3          | Install/PN.dll         |
| 0          | InstallKOR.dll         |
|            | patents                |

- 1.3 软件使用
  - (1) 双击 WinTemp-Series 快捷方式, 启动软件。

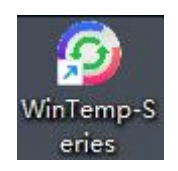

(2) 第一次使用时会弹出选择产品的对话框,我们这里选标准温控WinTemp

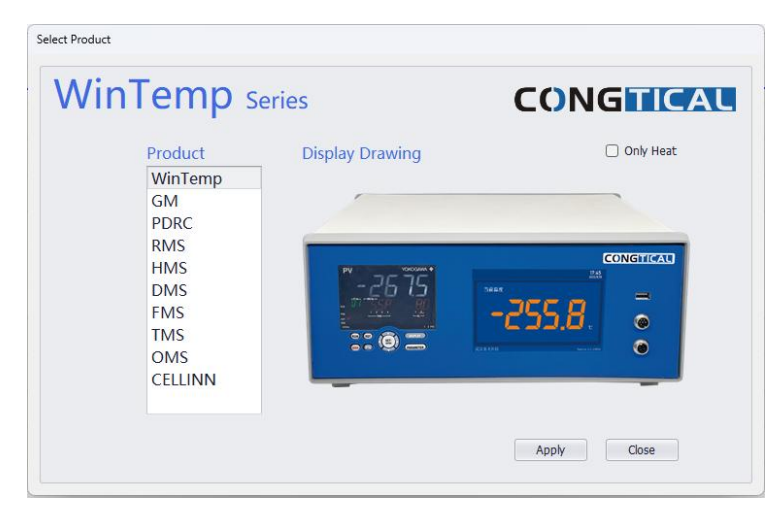

**备注:** Only Heat 默认是不打勾的 , WinTemp 有液氮泵降温功能。打勾后温控 不支持液氮降温功能。

(3) 第一次使用时,会弹出输入密钥对话框,可以联系销售人员或调试工程师 索要密钥。

| 🖶 Register |          | -      |   | × |
|------------|----------|--------|---|---|
| Lock ID:   | 48884    | C61A5A | 5 |   |
| Key Code:  |          | 1      |   |   |
|            | Register | ]      |   |   |

(4) 输入正确密钥后如下图所示, 直接进入软件主界面

| mormati | on           | ^           |
|---------|--------------|-------------|
| 1       | Registered s | uccessfully |
|         | C            |             |

(5) 输入不完整密钥, 会弹出以下错误

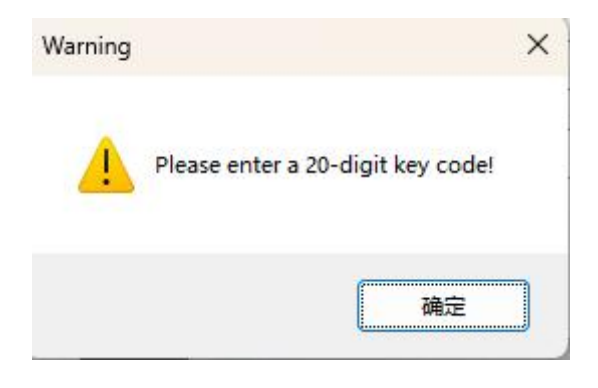

(5) 输入不完整密钥, 会弹出以下错误

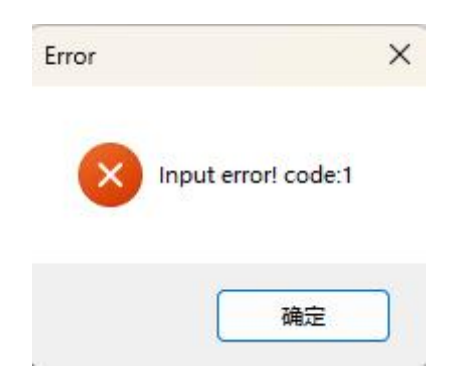

(6) 输入正确秘钥后, 进入主界面

| 🕢 WinTemp Series - WinTemp  |                                                                                                    | - ø ×           |
|-----------------------------|----------------------------------------------------------------------------------------------------|-----------------|
| Setting Show Type Control   | I Analyze Calibration Help                                                                                                    |                 |
| Setting                     | Caree Corfy Temp Rum UDD Temp Paulor Temp Paulor Temp | CONGTICAL       |
| Test Information            |                                                                                                    |                 |
| Sample Name 其他              | i iamo-i ma                                                                                                    |                 |
| Sample ID R5                | V V V S V V Sample Temp                                                                                                    |                 |
| Thermostat Information (°C) |                                                                                                    |                 |
| ΔTemp 30.80                 | 32                                                                                                    |                 |
| PV 30.80                    | 38                                                                                                    |                 |
| sv 0.00                     | 28                                                                                                    |                 |
| SM 0.00                     | 26                                                                                                    |                 |
|                             | 24                                                                                                    |                 |
|                             | 22                                                                                                    |                 |
|                             |                                                                                                    |                 |
|                             |                                                                                                    |                 |
|                             |                                                                                                    |                 |
|                             |                                                                                                    |                 |
|                             | <u>p<sup>©</sup></u> 18                                                                                                    |                 |
|                             | 12                                                                                                    |                 |
|                             | 10                                                                                                    |                 |
|                             | 8                                                                                                    |                 |
|                             | 5                                                                                                    |                 |
|                             |                                                                                                    |                 |
|                             |                                                                                                    |                 |
|                             |                                                                                                    | <b>-</b>        |
|                             | -1 0 1 2 3 4 5 6 7 8 9 10 11 12 13 14 15<br>Time (s)                                                                                                    | 16 17 18 19     |
|                             |                                                                                                    |                 |
| [Thermostat] Connected      | [System Status] MODE : Reset                                                                                                    | v5.1.0.9_250520 |

**备注:**若进入软件主界面后,没有实时的温度曲线,则需要安装U盘中驱动文件夹文件,安装完成后重启软件即可。

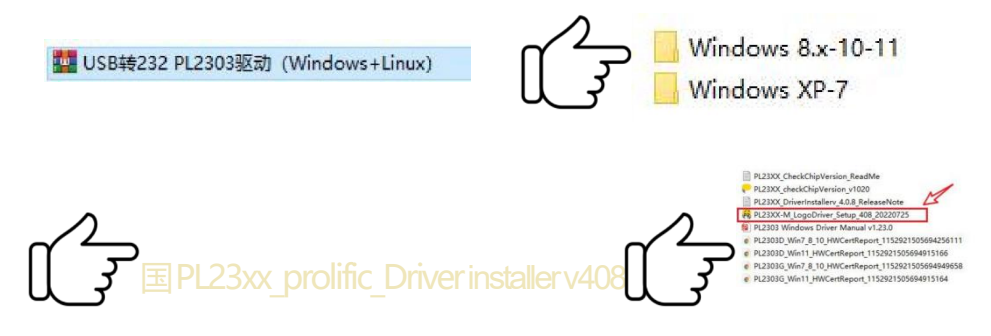

(7)选中主界面菜单栏上"关于"的按钮弹出软件 信息对话框。我们可以看到 软件授权截止日期,如果想要变更截止日期可以重新输入密钥。

|                            | 🖳 About                                        |                                      |                                                 |                          | ×            |
|----------------------------|------------------------------------------------|--------------------------------------|-------------------------------------------------|--------------------------|--------------|
| in Help                    | WinTemp                                        | 0                                    |                                                 | co                       | NGTICAL      |
| About                      | → ···                                          | Win<br>Vers                          | <b>Ter</b><br>sion: v5.0.0.0_<br>ation date: 20 | 241001<br>24/11/7        | \$           |
|                            | o                                              | 2018-2025 Wuha                       | an CongTical,                                   | Inc. All rights reserved | L.           |
| Expiration date: 2024/11/7 | ng Registered                                  | -                                    |                                                 | 🖳 Register               | - 0 X        |
|                            | Software has been register<br>Expiration date: | red, thank you fo<br>2024/11/7<br>Re | or using!                                       | Lock ID:                 | 48884C61A5A5 |

(8)选中主界面菜单栏上或快捷按钮栏上的"设置"按钮,弹出设备设置对话框;重新选择温控器或其他参数后,点"应用"后再点"重启"软件变自动重启新配置;要重新选择使用其他产品可以点击"选择产品"。

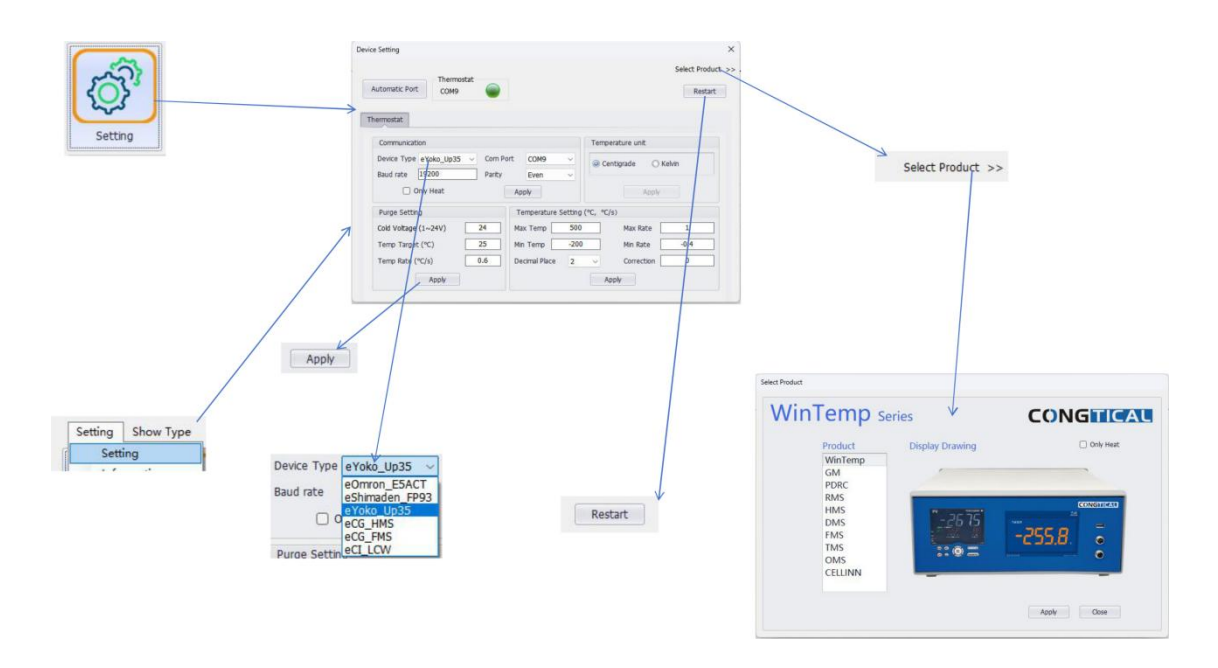

(9) 选中主界面栏上或快捷按的"信息"按钮,弹出信息对话框。

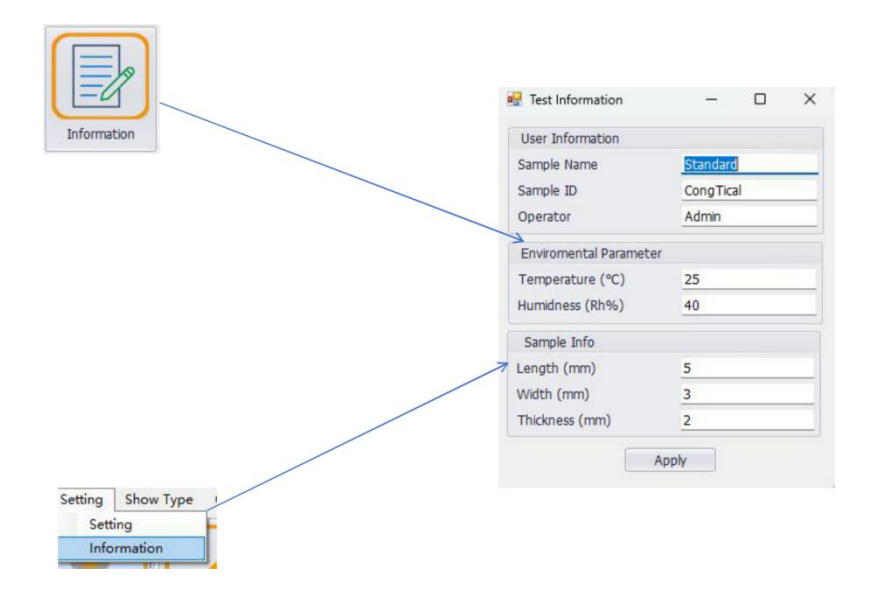

(10)选中主界面菜单栏上或快捷按钮栏上的"曲线设置"按钮,弹出对话框; FP93 温控器支持发送 64 个程序段,UP35A 温控器支持发送 20 个程序段,E5AC 温控器支持发送 32 个程序段。

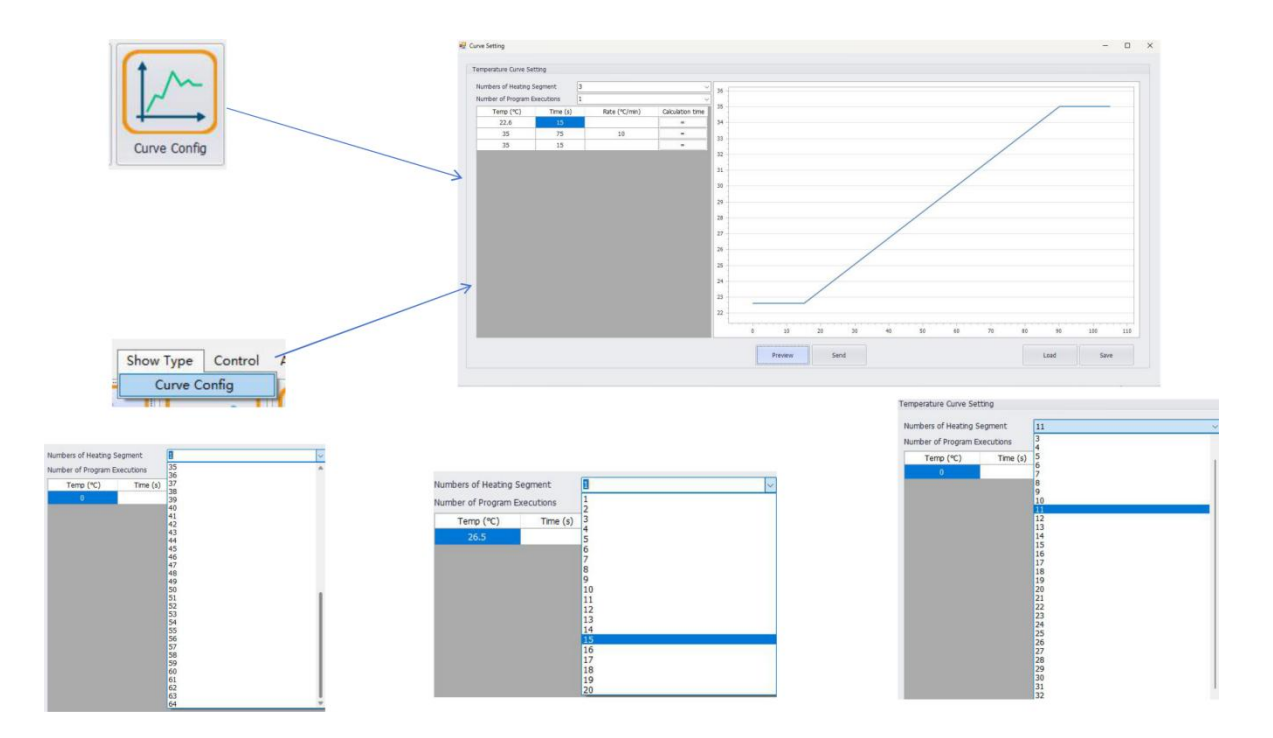

#### 温度曲线设定(以3段为例)

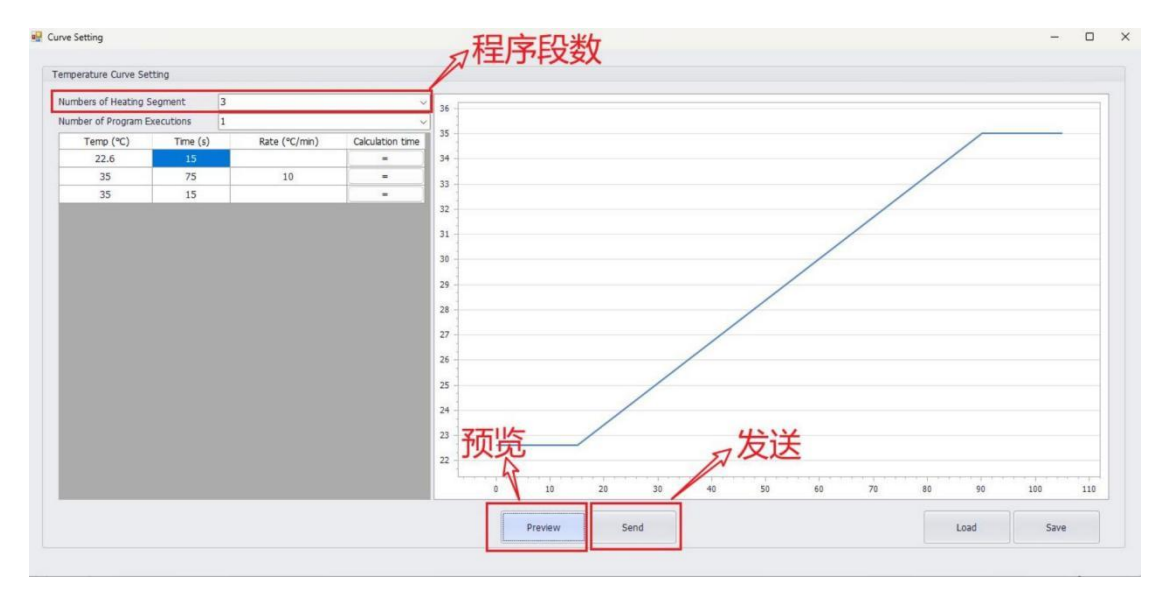

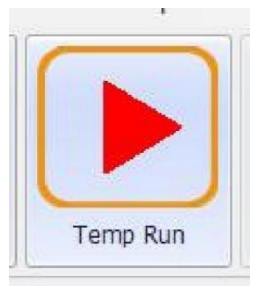

- 第一段温度为起始段,只需要设定当前样品台温度(温控器上白色数值)
  和时间5<sup>~</sup>10S(任选一个数值即可),速率不填
- 第二段温度为目标温度段,只需要输入目标温度值和速率(速率和温度值不能超过该仪器的最大值否则会损坏仪器),输入完成后点击后方"="号, 软件会自动计算时间
- 第三段一般为保温段,保温段只需要输入与第二段一致的温度值和保温时长
  即可,速率不填/// (如果不想保温也可以继续进行设置变温也行)
- 设定完成后点击预览,会生成变温曲线,然后点击发送(可能会有 10S 左 右时间反映),此时界面返回到软件主界面,再点击 Temp Run 程序会执行 起来。

(11)发送曲线设置前"运行"按钮是灰色不可使用的,发送后恢复可使用,直 到工作结束后会变回灰色不可使用。点击"运行"后,开始变温工作,直到工作 结束后弹出测试完成的对话框。

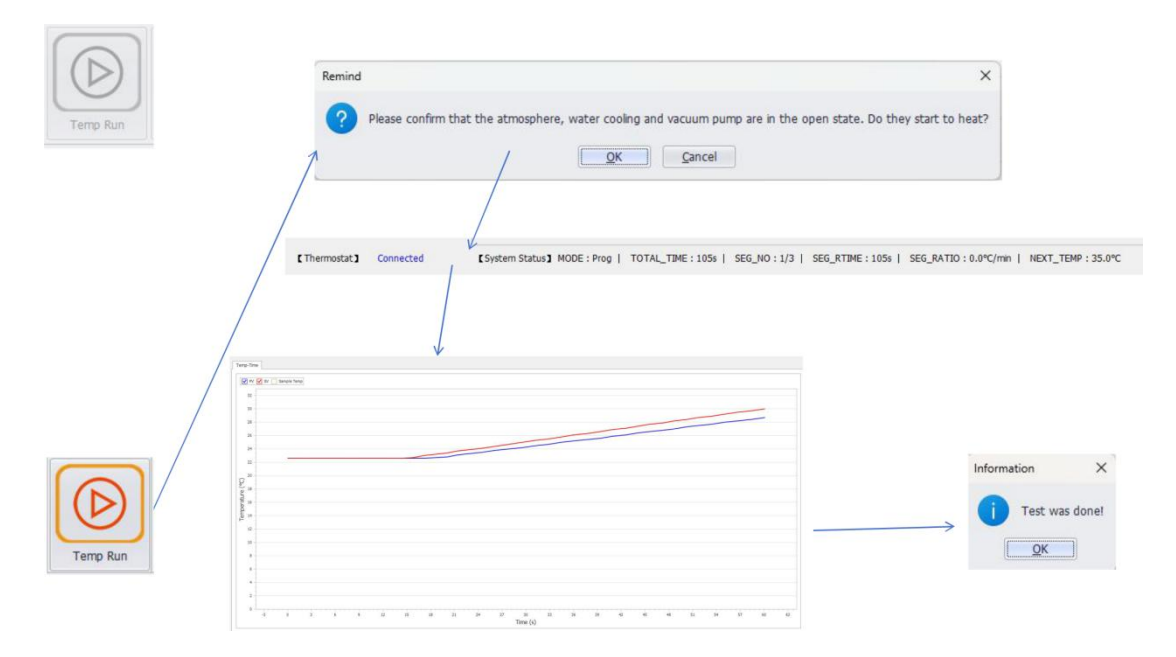

(12) 打开菜单栏上的"分析"选中"温度曲线"按钮,便可打开温度曲线记录对话框,可以查看历史曲线记录。

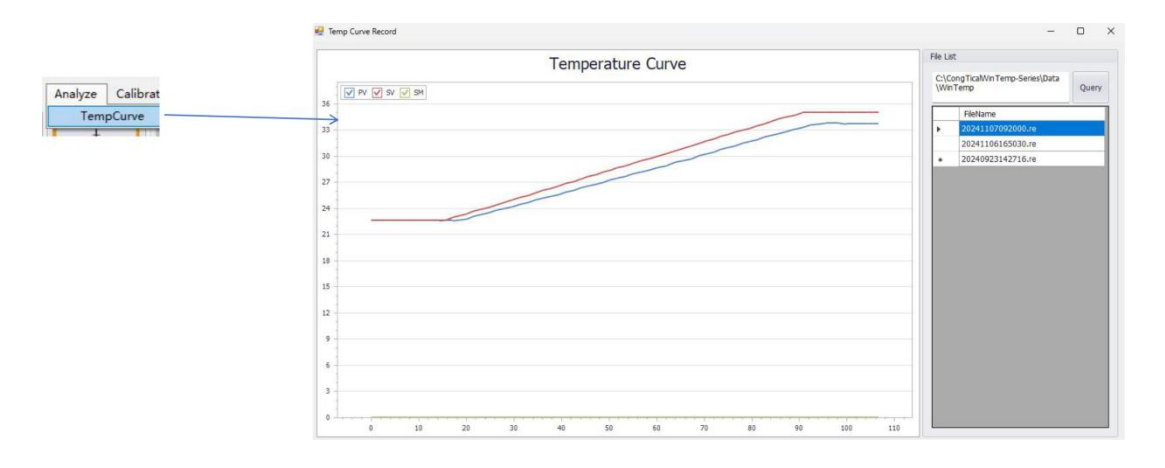

(13)发送曲线设置前"暂停"和"跳步"按钮是灰色不可使用的,发送温度段 后恢复可使用,直到工作结束后会变回灰色不可使用。

点击"暂停"后会弹出曲线设置对话框,表格灰色部分告知当前我们走过了哪个 温度段。想恢复继续变温关掉此对话框,回到主界面点击"运行"按钮,此系统 会解除暂停功能。

● 暂停功能, 使当前程序 SV 保持不动状态。

跳步功能,跳过当前程序段直接进入下一个程序段。
 系统默认程序重复数是1,如果写大于1的,程序会按程序重复数执行下去。

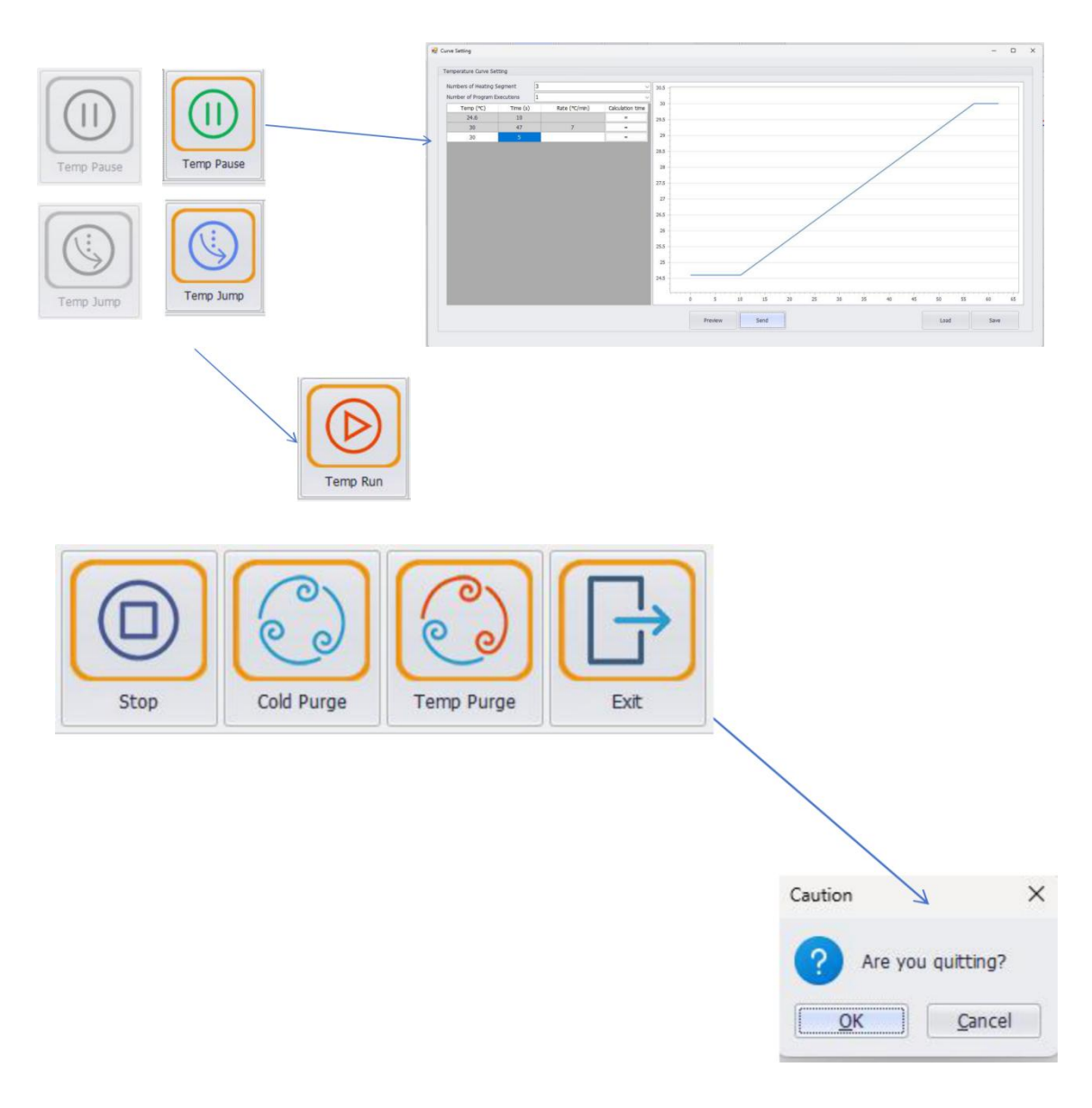

(14)停止功能,使当前程序 RUN 状态停止。冷气吹扫,用液氮泵最大转速进行降温。变温吹扫,系统默认以 20℃为目标进行变温。

"设置"对话框上如果打勾"只加热",那么软件主界面不显示"冷气吹扫"和 "变温吹扫"按钮。

| 🕗 Only Heat |  |
|-------------|--|

(15) 在菜单栏中选择"校准",然后点击"电压映射表"按钮,打开电压映射对话框。对话框中的数值我们默认使用,除非有特殊需求,否则可以点击表格单

#### 元格进行设置。

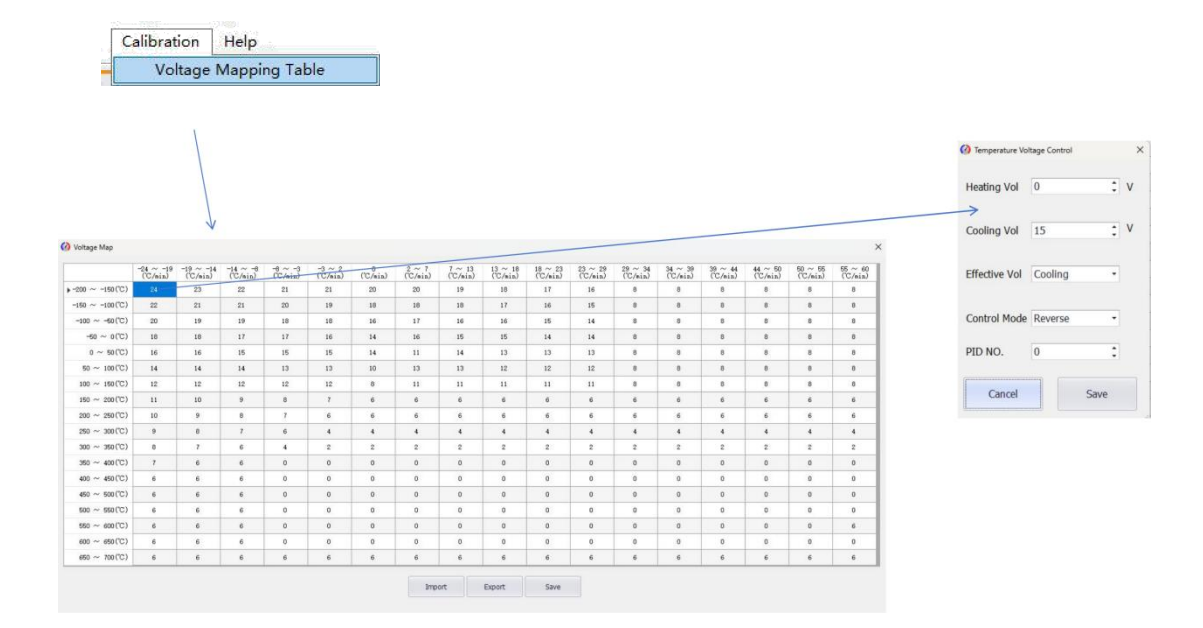

(16)当软件主界面状态栏上的温控器连接状态显示为断开时,点击快捷栏上的 '设置'按钮。此时,连接状态指示灯为红色。选择'自动寻找串口'按钮,直 到指示灯变为绿色且主界面状态栏显示已连接,说明已重新建立通信了。

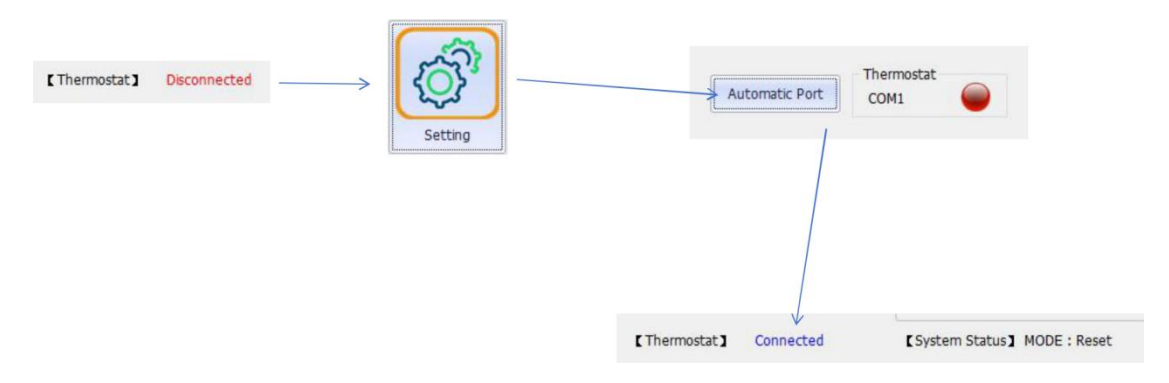

(17)保存数据记录在当前安装文件路径下的 Data\WinTemp\ 文件夹中。

|   | Q     | > 此电脑       | à ≻ Win | dows (C:) > CongTicalWin | Temp-Series > | Data > Win |
|---|-------|-------------|---------|--------------------------|---------------|------------|
|   | 6     |             | 8 0     | ↑↓排序 ~ 📄 查看 ~            |               |            |
|   | 名称    |             | ~       | 修改日期                     | 类型            | 大小         |
|   | 20240 | 0923142716. | re      | 2024/9/23 14:29          | RE 文件         | 4 KB       |
|   | 20241 | 1106165030. | re      | 2024/11/6 16:51          | RE 文件         | 2 KB       |
|   | 20241 | 1107092000. | re      | 2024/11/7 9:21           | RE 文件         | 3 KB       |
|   | 20241 | 1107093212. | re      | 2024/11/7 9:33           | RE 文件         | 3 KB       |
| ٢ | 20241 | 1107104504. | re      | 2024/11/7 10:48          | RE 文件         | 5 KB       |

| k            |       | 样品信息  | >>>>>>>>>>>>>>>>>>>>>>>>>>>>>>>>>>>>>>> |
|--------------|-------|-------|-----------------------------------------|
|              | 样品名称  |       | Standard                                |
|              | 样品ID  |       | CongTical                               |
|              | 操作人   |       | Admin                                   |
|              |       |       |                                         |
|              |       |       |                                         |
|              |       |       |                                         |
| 测试时间         | 实时温度  | 目标温度  | 样品温度                                    |
| 10:45:06.039 | 24.60 | 24.60 | 0.000                                   |
| 10:45:07.353 | 24.60 | 24.60 | 0.000                                   |
| 10:45:08.646 | 24.60 | 24.60 | 0.000                                   |
| 10:45:09.939 | 24.60 | 24.60 | 0.000                                   |
| 10:45:11.243 | 24.60 | 24.60 | 0.000                                   |
| 10:45:12.547 | 24.60 | 24.60 | 0.000                                   |
| 10:45:13.860 | 24.60 | 24.60 | 0.000                                   |
| 10:45:15.164 | 24.60 | 24.60 | 0.000                                   |
| 10:45:16.891 | 24.60 | 24.70 | 0.000                                   |
| 10:45:18.607 | 24.60 | 24.90 | 0.000                                   |
| 10:45:20.430 | 24.60 | 25.10 | 0.000                                   |
| 10:45:22.156 | 24.80 | 25.20 | 0.000                                   |
| 10:45:23.917 | 24.90 | 25.20 | 0.000                                   |
| 10:45:25.632 | 25.00 | 25.20 | 0.000                                   |
| 10:45:27.478 | 25.10 | 25.20 | 0.000                                   |